## **Edit Details**

Once a skills test is scheduled on e-Services, Driver Testing Businesses can edit the individual's email, test date, test time, location, and examiner.

To edit details on e-Services:

1. Select the View and Manage Tests hyperlink from the Driver Testing Business e-Services home page.

| Michigan Department o                                                                                                    | f State                                              | MI-DSVS V12 Testing                                                                 | SOS Home MI.gov FAQs Contact Us                                          |
|----------------------------------------------------------------------------------------------------|------------------------------------------------------|-------------------------------------------------------------------------------------|--------------------------------------------------------------------------|
| CLINTON AREA DRIVER<br>TESTING<br>558877555<br>2179 OLD US 27 STE A<br>SAINT JOHNS MI 48879<br>Summary Action Center Setting | Request Access<br>Request Code<br>Add Account Access | Request an Authorization Code<br>Use an Authorization Code to Add Account<br>Access | Welcome, DTB055680<br>Manage My Profile<br>Accountant Center             |
| Driver Testing Business<br>CLINTON AREA DRIVER TESTING<br>2179 OLD US 27 STE A<br>SAINT JOHNS MI 48879                       | Account<br>DTB055680                                 | <ul> <li>View</li> <li>View</li> <li>Add t</li> <li>Modit</li> </ul>                | and Manage Tests<br>Completion Receipts<br>Jser Access<br>iy User Access |

2. Once the hyperlink has been selected, it will bring you to the Driving Skills Tests page where you will see the tests that are scheduled (unreported) and the tests that have a result (reported). On this screen you can use the filter bar at the top to filter for the applicant you are looking to edit, or you can scroll through the tests to find it. Once you have located the test you want to edit, select the **Edit Details** hyperlink.

| CLINTON A              | REA DRIVER TESTING                                                       |                                                                             |            |              |             |              |            |
|------------------------|--------------------------------------------------------------------------|-----------------------------------------------------------------------------|------------|--------------|-------------|--------------|------------|
| Driving S              | kills Tests                                                              |                                                                             |            |              |             |              | Show Histo |
| Filter                 |                                                                          |                                                                             |            |              |             |              |            |
| Unreported             |                                                                          |                                                                             |            |              |             |              |            |
| Test Date              | Driver Information                                                       | Location Information                                                        | Exam Type  |              |             |              | Result     |
| 30-Apr-2021<br>3:46 PM | Name: ROBERT CRAIG KNIEVEL<br>DLN: K 900 000 350 416<br>DOB: 17-Oct-1938 | Range ID: 003701<br>Address: 900 W TOWNSEND RD SAINT JOHNS<br>MI 48879-9201 | Motorcycle | Edit Details | Cancel Test | Enter Result |            |

3. This will take you to the edit driver test screen (looks the same as scheduling a test).

Edit Driver Test

| Schedule Skills Test | Driver Information                          |                                    |       |            |      |   |
|----------------------|---------------------------------------------|------------------------------------|-------|------------|------|---|
| Driver and Date Info | Drivers License Number<br>K 900 000 350 416 | Date of Birth<br>17-Oct-1938       | Email |            |      |   |
|                      | Test Date<br>30-Apr-2021                    | Test Time <sup>*</sup><br>Required | ~     |            |      |   |
| Cancel               |                                             |                                    |       | < Previous | Next | > |

4. Depending on what changes you need to make, select the next action button to navigate to the following screens: verify driver, test site selection, examiner selection, summary. Once you have made the necessary

changes, select the submit action button. This will take you the confirmation screen where you can print the receipt or select the OK action button to be sent back to the Driving Skills Tests page.